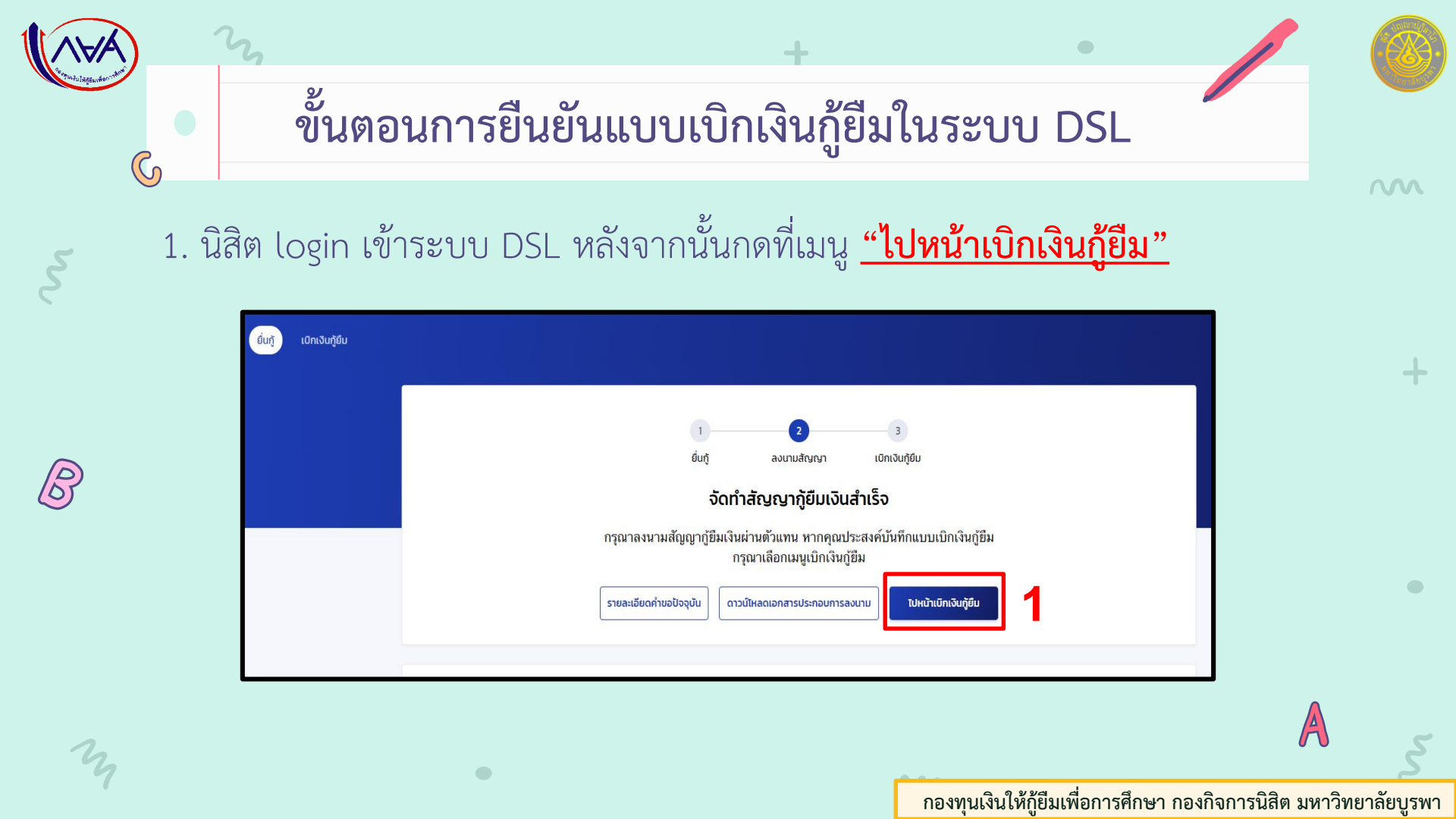

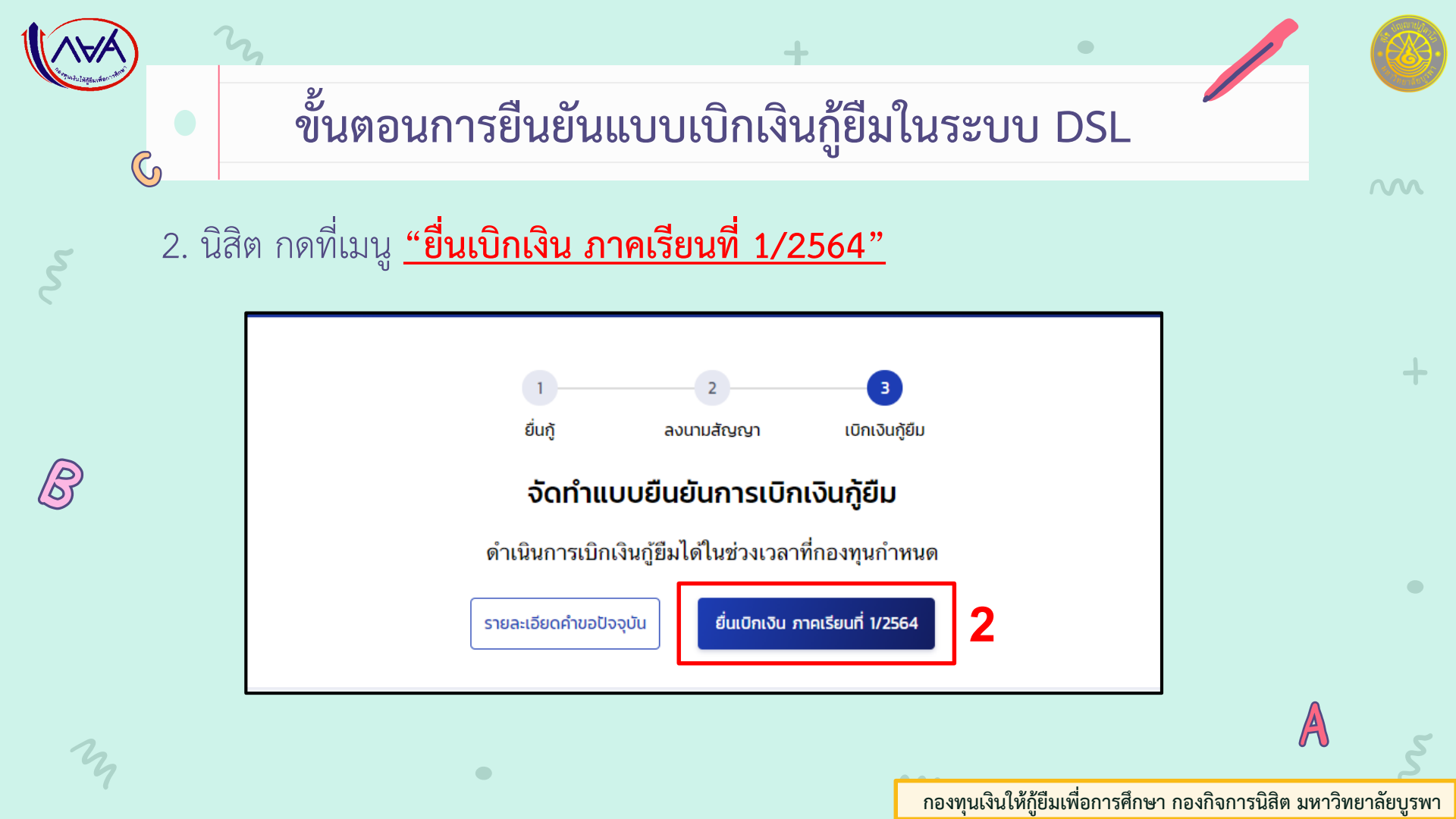

## ขั้นตอนการยืนยันแบบเบิกเงินกู้ยืมในระบบ DSL

- 5 3. นิสิต ดำเนินการคลิกที่ช่อง <u>"ค่า</u> เล่าเรียนฯ เพื่อขอกู้ยืมค่าเล่า เรียน"
  - นิสิตยืนยันค่าเล่าเรียน ตามจริง
     ใน ใบภาระค่าใช้จ่าย ภาคเรียนที่
     1/2564 (โดยไม่เกินเพดานเงินที่
     เจ้าหน้าที่ระบุในระบบ DSL)

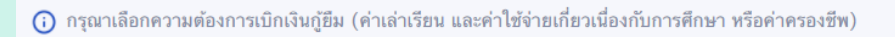

ค่าเล่าเรียน และค่าใช้จ่ายที่เกี่ยวเนื่องกับการศึกษา (เงินกู้ยืมที่จ่ายเข้าบัญชีของสถานศึกษา)

(i) หากเป็นผู้กู้ยืมที่ได้รับส่วนลดหรือรัฐสนับสนุนค่าเล่าเรียน/ค่าธรรมเนียมการศึกษา ตามมติคณะรัฐมนตรี จำนวนเงินค่า เล่าเรียนและค่าใช้จ่ายที่เกี่ยวเนื่องกับการศึกษาที่สถานศึกษาได้ยืนยันยอดเรียกเก็บ ต้องเป็นจำนวนที่ได้หักส่วนลด หรือรัฐสนับสนุนเรียบร้อยแล้ว

| เพดานค่าเล่าเรียน และค่าใช้จ่ายฯ ต่อปีการศึกษา                        | 200,000 | บาท/ปี       |
|-----------------------------------------------------------------------|---------|--------------|
| ค่าเล่าเรียน และค่าใช้จ่ายฯ ตามที่สถานศึกษาเรียกเก็บในภาค<br>เรียนนี้ | 16,500  | บาท/ภาคเรียน |
| ค่าเล่าเรียนและค่าใช้จ่ายฯ ที่ผู้กู้สามารถเบิกได้ในภาคเรียนนี้        | 16,500  | บาท          |
| ค่าเล่าเรียนและค่าใช้จ่ายฯ ที่ผู้กู้ขอเบิกในภาคเรียนนี้ * 4           | 16,500  | บาท          |

#### กองทุนเงินให้กู้ยืมเพื่อการศึกษา กองกิจการนิสิต มหาวิทยาลัยบูรพา

 $\sim$ 

3

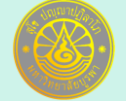

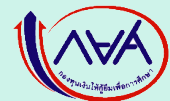

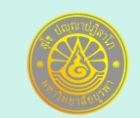

### วิธีดูจำนวนเงินค่าเล่าเรียนในใบภาระค่าใช้จ่าย

M

- 1. เข้าไปที่เว็บไซต์ <u>https://reg.buu.ac.th</u> แล้วทำการ <u>"login"</u> เข้าสู่ระบบ
- 2. กดเลิกที่เมนู <u>"ภาระค่าใช้จ่ายทุน"</u>หลังจากนั้นให้ดำเนินการ คลิกที่หมายเลข <u>1</u> จะปรากฏค่าเล่าเรียนของภาคเรียนที่
   1/2564 ให้นิสิตดูที่ค่าเล่าเรียนด้านล่าง โดยให้นำจำนวนเงินค่าเล่าเรียนไปกรอกในระบบ DSL ทั้งนี้จะไม่รวมค่าหอพักต่างๆ
   โดยนิสิตจะกรอกค่าเล่าเรียนมากกว่าที่เจ้าหน้าที่กำหนดไว้ในระบบไม่ได้ค่<u>ะ</u>

| กรุณาบอนรห            | สบระจาดวและรหส | เผาน                       |
|-----------------------|----------------|----------------------------|
| $\cap$                | รหัสประจำตัว   |                            |
|                       | รหัสผ่าน       |                            |
| $\boldsymbol{\wedge}$ |                | ตรวจสอบ                    |
|                       | ถ้าท่านเข้าระบ | บบไม่ได้ <u>คลิกที่นี่</u> |

| 😫 Print Friendly  |
|-------------------|
| ออกจากระบบ        |
| ดงทะเบียน         |
| ผลการลงทะเบียน    |
| ผลอนุมัติเพิ่ม-ลด |
| ดารางเรียน/สอบ    |
| ประวัดินิสิต      |
| ภาระค่าใช้จ่ายทุน |
| ผลการศึกษา        |
| ดรวจสอบจบ         |
|                   |

| บรดเถอกขอมูล<br><u>ด้างข่าระ</u><br>? . ใน ปีการศึกษา<br>• <b>2564 (1</b> 2 | เภาระค่าใข้<br>า                             | ง่ายที่ต้อ                            | งการแสด   | λJ |                            |             |          |   |
|-----------------------------------------------------------------------------|----------------------------------------------|---------------------------------------|-----------|----|----------------------------|-------------|----------|---|
| ' ใน ปีการศึกษา                                                             | 1/2564                                       |                                       |           |    |                            |             |          | _ |
| วันที่-เวลา                                                                 | รายกา                                        | 8                                     | จำนวนเงิน |    | เลขที่ใบเสร็จรับเงิน       | วันผ่อนชำระ | หมายเหตุ |   |
| 03/03/21 18:45                                                              | 2180 ค่าธรรม<br>การศึก<br>(เหมา:             | มนียม<br>ษา<br>ล่าย)                  | 33,000.00 |    | B7:2564-1/365<br>04/03/21  |             |          |   |
| 12/07/21 13:31                                                              | 702180 ส่วนอด<br>ธรรมเนิ<br>ศึกษา<br>จ่าย) 1 | ค่า<br>เยมการ<br>(เหมา<br>เ0%         | -3,300.00 |    | PV:2564-1/3556<br>12/07/21 |             |          |   |
| 20/08/21 10:09                                                              | 3906 มหาวิท<br>สนับสเ<br>ธรรมเรี<br>ศึกษา    | ยาลัย<br>เนค่า<br>เยมการ<br>(คืน)     | -3,300.00 |    | PV:2564-1/7347<br>25/08/21 |             |          |   |
| 20/08/21 10:12                                                              | 3908 รัฐบาลง<br>ค่าธรรม<br>การศึก            | สนับสนุน<br>มเนียม<br>ษา <u>(ดีท)</u> | -9,900.00 |    | PV:2564-1/7347<br>25/08/21 |             |          |   |
|                                                                             |                                              | รวม 1                                 | 6,500.00  | -  |                            |             |          |   |

# ขั้นตอนการยืนยันแบบเบิกเงินกู้ยืมในระบบ DSL

5. สำหรับนิสิตที่รายได้ไม่เกิน
 360,000 บาท/ปี ถ้าประสงค์จะกู้
 ค่าครองชีพด้วย ให้นิสิตคลิกที่ช่อง
 <u>"ค่าครองชีพ"</u>

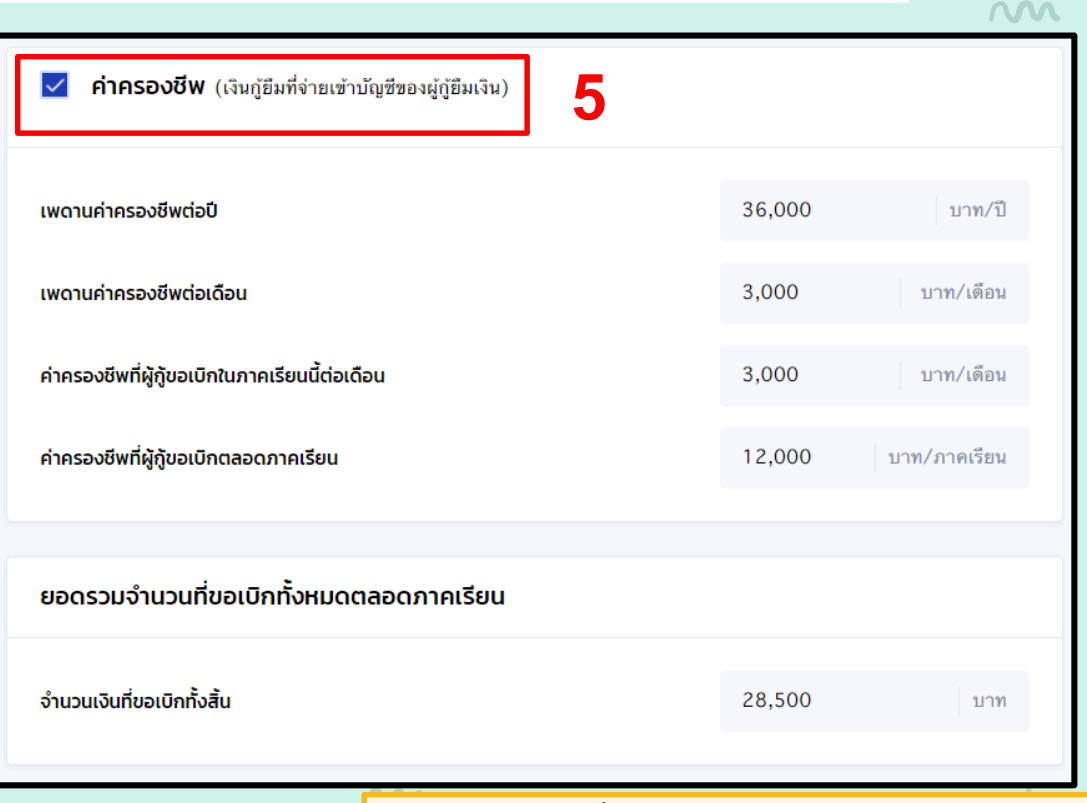

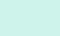

# ขั้นตอนการยืนยันแบบเบิกเงินกู้ยืมในระบบ DSL

 สำหรับนิสิตที่รับค่าครองซีพด้วย โปรดตรวจสอบเลขบัญชีตามที่ระบบดึงข้อมูลมาให้ โดยทำการกดปุ่ม <u>"ตรวจสอบ"</u>
 ระบบจะทำการดึงข้อมูลชื่อบัญชี และสาขามาให้อัตโนมัติ เมื่อกดปุ่ม "ตรวจสอบ" เรียบร้อยแล้ว ให้นิสิตดูข้อมูลรายละเอียด บัญชีของตนเองอีกครั้ง

| <b>บัญชีรับโอนเงินค่าครองชีพ</b><br>กรุณาระบุเลขที่บัญซีรับโอนเงินค่าครองซีพ สำหรับ <mark>ธนาคารกรุงไทย จำกัด(มหาชน</mark> ) ท่านต้องเปิดบัญซีออมทรัพย์กับ ธนาคาร<br>กรุงไทย จำกัด(มหาชน) สาขาใดก็ได้ก่อนเข้าสู่กระบวนการบันทึกแบบเบิกเงิน<br>หากมีบัญซีออมทรัพย์กับธนาคารดังกล่าวเรียบร้อยแล้ว สามารถดำเนินการบันทึกแบบเบิกเงินกู้ยืมได้ |                              |              |  |  |
|----------------------------------------------------------------------------------------------------|------------------------------|--------------|--|--|
| ธนาคาร *<br>ธนาคารกรุงไทย จำกัด (มหาชน)                                                                                                    | <b>เลขที่บัญชี *</b><br>660- | 6<br>ตรวจสอบ |  |  |
| ชื่อบัญชี *                                                                                                    | <b>สาขา *</b><br>สาขาบางแสน  |              |  |  |
|                                                                                                    |                              |              |  |  |

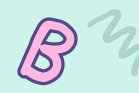

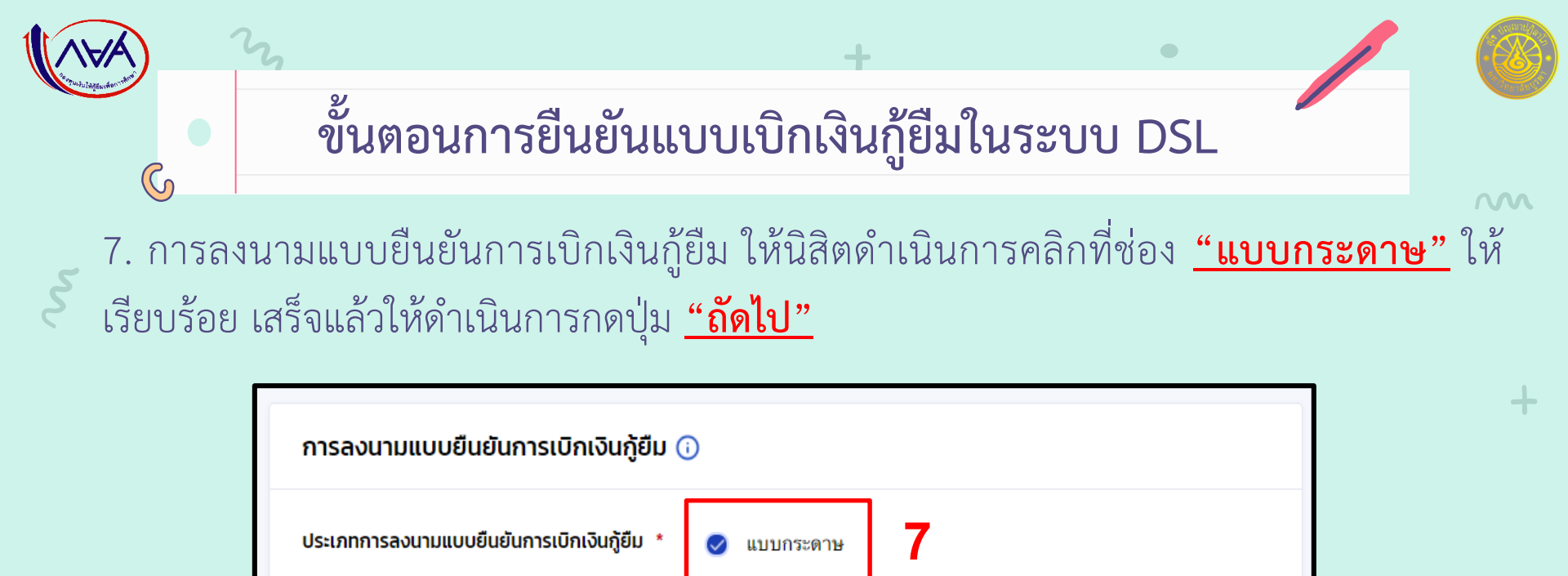

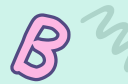

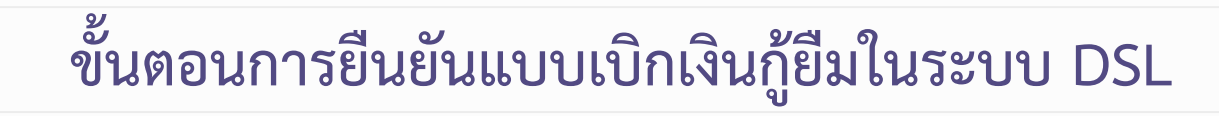

 8. เมื่อนิสิตกดปุ่มยืนยันเรียบร้อย ระบบจะทำการขึ้นข้อมูลที่นิสิตได้ทำการเลือก และกรอกข้อมูล ให้นิสิตตรวจสอบ รายละเอียดทั้งหมดอีกครั้ง เมื่อนิสิตตรวจสอบข้อมูลเรียบร้อยแล้ว ให้ดำเนินการกดปุ่ม <u>"ถัดไป"</u>
 9. หลังจากนั้นให้นิสิต กดปุ่ม <u>"กลับหน้าหลัก"</u> เพื่อดำเนินการเตรียมพิมพ์แบบเบิกเงิน

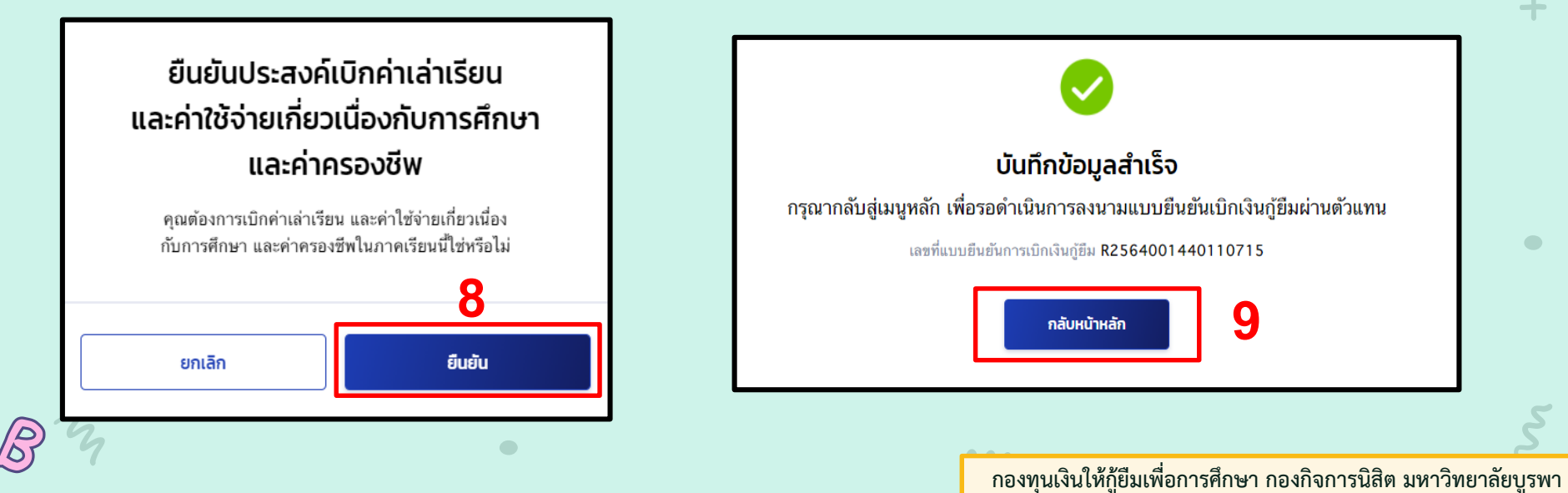

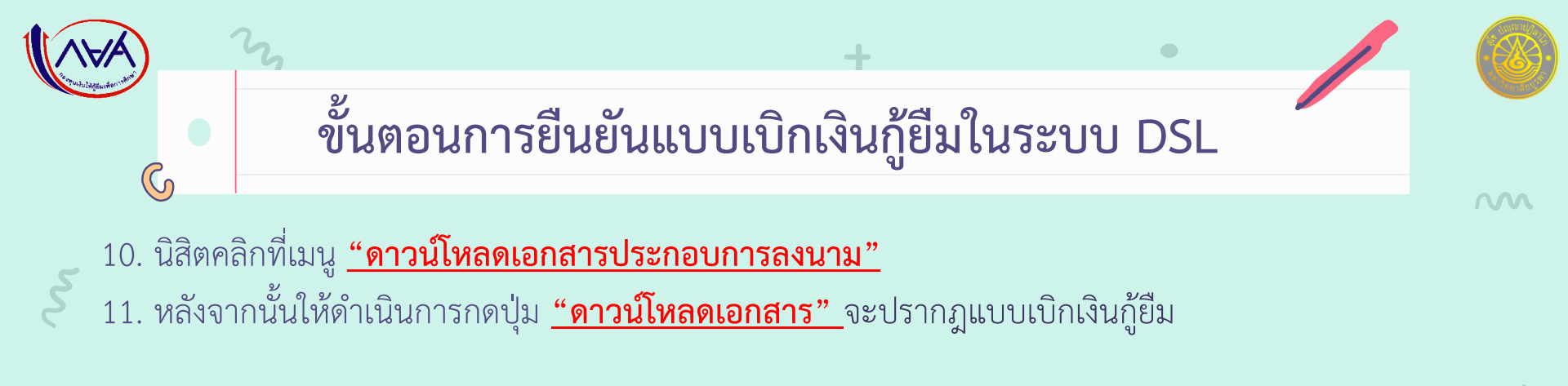

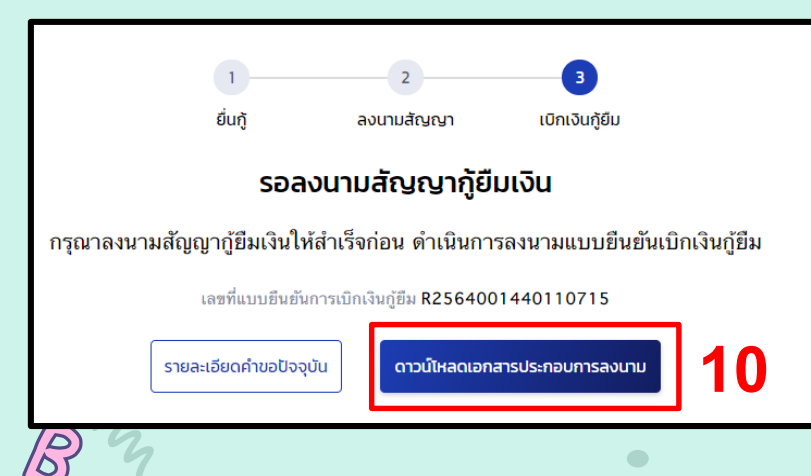

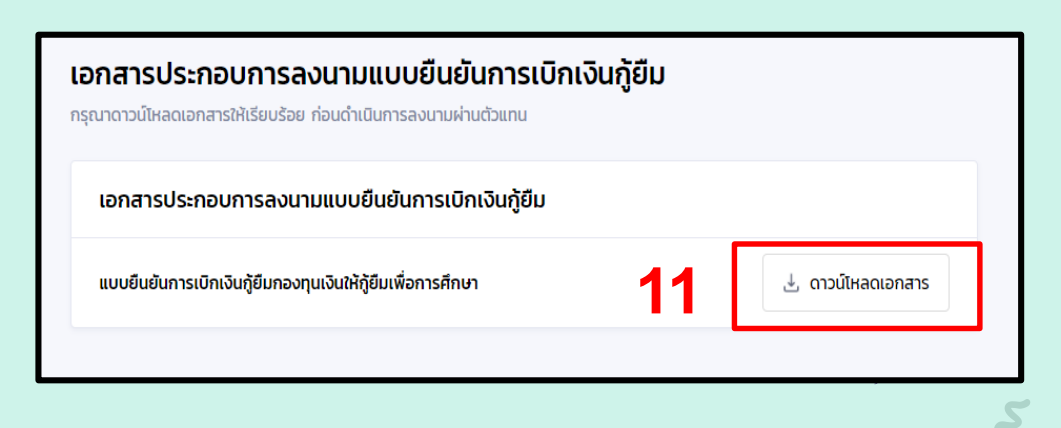

### ขั้นตอนการพิมพ์แบบเบิกเงินกู้ยืมในระบบ DSL

 ให้นิสิตดำเนินการพิมพ์แบบเบิกเงิน กู้ยืม 3 ฉบับ (ได้ทั้งสีและขาวดำ ขอให้ ลายน้ำ "ใช้ในปีการศึกษา 2564" และ บาร์โค้ดด้านบนของเอกสารชัดเจน) และ ดำเนินการลงนามให้เหมือนที่ลงนามใน สัญญา ทั้ง 3 ฉบับ

| ะมาเป็นขั้นการเปิดกันผู้มีสมสามาร์ได้ผู้ให้สู่มีแต่สึการที่ไทยๆ<br>ลักษณะที่ 1 มันผู้อินที่สึการที่ไทยาา ได้แก่ได้เรื่อนหรือไปเกิดการที่สามและมนุณรัพย์<br>(สามาร์เวียน คำให้จัดารที่ได้การเนื่องกับการที่ไทยา และกำสาอจรัทป                                                                       |                                                                                                    |                                                                                                    |  |
|----------------------------------------------------------------------------------------------------|----------------------------------------------------------------------------------------------------|----------------------------------------------------------------------------------------------------|--|
| <ol> <li>ข้าพเ่<br/>อกให้เมื่อวันที่<br/>กษาแล่าเรียน/<br/>กบล/แขวง</li></ol>                                                                                                    | รับบางสาว<br>พบตอาสุวันที่<br>ที่สามารถศิทศต่อได้เลขที่ หมู่ที่ ข<br>ดำเภอเรต<br>(เทรศักร์มีออื่อ                                                                                                    | ແຫຼດທີ່ກາງກະດຳກັບງານການ<br>ເປົ້າກາງການສຳນາດທີ່ການການແປກໂຫຍ໌ ກໍຍູດແນກ່ານ<br>ອ. ດານ<br>ການດີດລີກການການການການການການການການການ<br>ການດີດລີກການການການການການການການການການການການ<br>ການການການການການການການການການການການການການກ                                                                                                    |  |
| ไงหวัด<br>เลักสูตร/สาขา<br>เอกู้ยืมเงินกอง<br>ที่อการศึกษา 1                                                                                                    | ขณบุรี ในระดับ ∐มัธยมศึกษาตอบ<br>ริชา                                                                                                    | ปลายปวร. ปีปวก.ปวล. ปีดหบริญญากวิญญาตร์ ปี.4.<br>ขาสุขาสตร์อุคสาหกวรมและความปลอคภัยพลักลูคร. 4.(สิ)ปี<br>ยัมยันการเปิดเลิมผู้ชิมกองพูณสินให้ผู้ชิ้มเพื่อการศึกษา ลักษณะที่ 1. เสิมผู้ชิม<br>(ค่าและเรียน ค่าใช้จ่ายที่เกี่ยวเมื่องกับการศึกษา และค่าครองซีท) ดันไ                                                                                                    |  |
| ภาคเรียนที่/<br>ปีการศึกษา                                                                                                    | เงินกู้ปัมที่จ่ายเข้าบัญชีของสถานศึกษา<br>(ค่าเล่าเรียน ค่าใช้จ่ายที่เกี่ยวเนื่องกับการศึกษา                                                                                                    | เงินกู้ยืมที่จ่ายเข้าบัญชีของนักเรียน/นักศึกษา<br>(คำครองชีพ)                                                                                                    |  |
| 1/2564                                                                                                    | 4.275.00 UTM                                                                                                    | เดือนละ 3.000.00 บาท (สามพันบาทถั่วน)                                                                                                    |  |
| รวมเป็นเงินทั่<br>3. ຫ້າพเร่<br>3                                                                                                    | <ul> <li>(สีพันสะท้อยเจ็ลสิบท้าบาพอ้วย)</li> <li>(สิ้น 16.275.00 บาท (หนึ่งหมิ่มสกาพันสะห้อยเจ็ก</li> <li>โปฐานะผู้กู้อื่มเงิน ขอให้ความอินยอมต่อกองทุ</li> <li>โปฐยอมให้ผู้ให้กู้ปัญจำยุเงินก่านถ่าเรียน และค่ามหาวิทยาล์ขุบวทา</li> </ul>                                                                                                    | าระ 12000001าทุ เหมดขณะสะสมมากระวบ<br>สมสังการโรม<br>นสังให้ผู้มีหลัดการศึกษาในฐานะผู้ให้ผู้ชื่ม คัณี้<br>ใช้ชุ่มขัดนี้ยวเนื้องการศึกษา จำนัดสู่ที่อองชุนเงินให้ผู้ชื่มเลื่อการศึกษาของ<br>นาคาร จะการการเงินของ กักลิ เมคาร                                                                                                    |  |
| รวมเป็นเงินทั้<br>3. ข้าพเร่<br>เทษา                                                                                                    | (สินิมองร์เองได้เข้าเขาหร้อม<br>สู่นี้                                                                                                    | าร1200000รถูกเพียงของสมเตอบรายรวม<br>เชื่อสังรายที่ร้อง<br>แห้งได้ผู้สินเพียงรูกร้างๆในฐานอยู่ได้ผู้สิน คือนี้<br>ให้รูกเพียงสินเตอนสายการศึกษา เชื่อในสู่สองตนไปได้ผู้สินเพียงรูกร้างๆของ<br>หมาคร                                                                                                    |  |
| รวมเป็นเงินที่<br>3. ข้าพเร่<br>3.<br>1911                                                                                                    | (สินสองรัณสินสินที่มาหนึ่งของรับสิน<br>สัม 1.6275.00 บาท เปลี่ยนสินที่มีเลยารับสง<br>ถ้า โมลามสินที่มีเป็นเป็นจะให้ความสินขณะสองกลาง<br>เมลาวิทรายโมน เข้าปลอบกล่างเรื่อน และหน้า<br>เมลาวิทรายโมน เข้าปลอบกลาง<br>และการกลุโปน เข้าปลอบกลาง<br>และ<br>2 ใบแนนให้ผู้ที่ที่รู้หายจำมีแต่สามมูลกางของผู้<br>สิมหลางให้ก็ทำการ                                                                                                    | าร12000005การเป็นเขตสมสมเตรณวรรรม<br>สถามีที่มีการที่สาย<br>แสนให้ผู้ที่มีแต่ละการที่การ เข้ามีผู้ทำอออนไปให้ผู้มีแต่ละการที่การ เขะ<br>แนกการ                                                                                                    |  |
| รวมเป็นเงินที่<br>3. ข้าพเล่<br>รายา                                                                                                    | (สินสมสร้องไหล่งที่สารที่อย่าง<br>สัม 1627500 หาร เปรี่สโตโลยทศัพยาร์ไอร์รั<br>สัม 1627500 หาร เปรี่สโตโลยทศัพยาร์ไอร์รั<br>ไป โมยกอร์ผู้ได้ผู้ได้มีประจำสารที่สารที่สารที่สารที่<br>แกรงการปรี่ยง เร็กไร ในการประชาตาม<br>และการปรี่ยง เร็กไร ในการประชาตาม<br>และการปรี่ยง เร็กไร ในการประชาตาม<br>และการปรี่ยง เร็กไร ในการประชาตาม<br>เป็นได้มีการประชาตาม<br>1 ในบนะให้ผู้ได้ผู้ไปมาเหลาร์อยู่ได้มีการประชาตาม<br>2 ในบนะให้ผู้ได้ผู้ไปมาเหลาร์อยู่ได้มีการประชาตาม<br>2 ในบนะให้ผู้ได้ผู้ไปมาเหลาร์อยู่ได้มีการประชาตาม<br>2 ในบนะให้ผู้ได้ผู้ไปมาเหลาร์อยู่ได้มีการประชาตาม<br>2 ในบนะให้ผู้ได้ผู้ไปมาเหลาร์อยู่ได้มีการประชาตาม<br>2 ในบนะให้ผู้ได้มีประชาตามขึ้นไปการประชาตาม<br>2 ในบนะให้ผู้ได้มีประชาตามขึ้นไปการประชาตาม<br>2 ในบนะให้การประชาตามขึ้นไปการประชาตาม<br>2 ในประชาตาม<br>2 และประชาตาม<br>2 และประช | าท. 12.00.00.00 การเขาสมสมของการเว่น<br>สำนักแก้คระ<br>สำนักแก้คระ<br>สามาร์ (1997) (1997) (1997) (1997)<br>(รับการ์สามาร์สามาร์สามาร์สามาร์สามาร์สามาร์สามาร์สามาร์สามาร์สามาร์สามาร์สามาร์สามาร์สามาร์สามาร์สามาร์สามาร์<br>(รับการ์สามาร์สามาร์สามาร์สามาร์สามาร์สามาร์สามาร์สามาร์สามาร์สามาร์สามาร์สามาร์สามาร์สามาร์สามาร์สามาร์สามาร์<br>(1997) (1997) (1997) (1997) (1997) (1997) (1997) (1997)<br>(1997) (1997) (1997) (1997) (1997) (1997) (1997) (1997) (1997)<br>(1997) (1997) (1997 |  |
| รวมเป็นเงินที่<br>3. ข้าหเง่<br>รายา<br>มาคาร                                                                                                    | (สินสะสร้อมสินทั่งหางใน<br>ส่ง                                                                                                    | 1                                                                                                    |  |
| รวมเป็นเงิงกั้<br>3. ข้าหเง่<br>มาการ<br>เองัญซี<br>3.<br>การกรัฐ<br>เการรูก<br>รู้การรัฐและแ<br>รงกรรร<br>รู้เการรัฐและ<br>เห่งผู้เองกับกรรรร<br>ส.<br>การรูกิจ สถา<br>(หังการรัฐ<br>ส. ข้าหเง้<br>จ. ข้าหเง้<br>จ. ข้าหเง้<br>จ. ข้าหเง้<br>จ. ข้าหเง้<br>จ. ข้าหเง้<br>จ. ข้าหเง้<br>จ. ข้าหเง้ |                                                                                                    | าส. 12.000.005 เบลของสองการขม<br>สมัยให้ผู้ชีญสิตรารศึกษาไม่รามผู้ให้รัฐมี. คัณิ์<br>ให้รับสมัยการศึกษาไม่รามผู้ให้รัฐมี. คัณิ์<br>ให้รับสมัยการสืบทางการการการการการการการการการการการการการก                                                                                                    |  |
| รวมเป็นเงินที่<br>3. ข้าทะเ<br>รนาคาว                                                                                                    | (ຄືສະຫະດີແຕ່ສະດັບສະດັບການໃນ<br>ສ. 1.62250 ບານ ແຕ່ສະດັບສະດັບສະດັບສະດັບສະດັບສະດັບສະດັບສະດັບ                                                                                                    | าาน                                                                                                    |  |

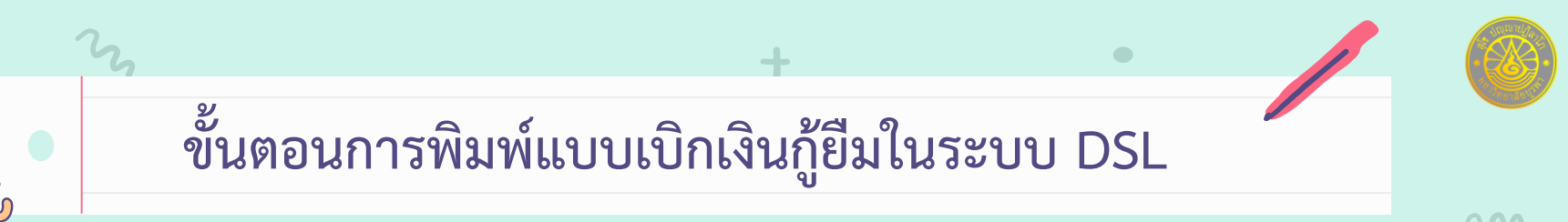

### 2. ให้นิสิตตรวจสอบดูค่าเล่าเรียน และค่าครองชีพของตนเองให้เรียบร้อย

| ภาคเรียนที่/<br>ปีการศึกษา | เงินกู้ยืมที่จ่ายเข้าบัญชีของสถานศึกษา<br>(ค่าเล่าเรียน ค่าใช้จ่ายที่เกี่ยวเนื่องกับการศึกษา) | เงินกู้ยืมที่จ่ายเข้าบัญชีของนักเรียน/นักศึกษา<br>(ค่าครองชีพ)                                            |  |  |
|----------------------------|-----------------------------------------------------------------------------------------------|----------------------------------------------------------------------------------------------------|--|--|
| 1/2564                     | บาท<br>(สี่พันสองร้อยเจ็ดสิบห้าบาทถ้วน)                                                       | เดือนละ.3,000.00 บาท (สามพันบาทถ้วน) เป็นเวลา 4.(สี่) เดือน<br>รวม12,000.00 บาท (หนึ่งหมื่นสองพันบาทถ้วน) |  |  |
| รวมเป็นเงินทั้งสิ้น        |                                                                                               |                                                                                                    |  |  |

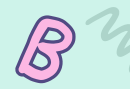

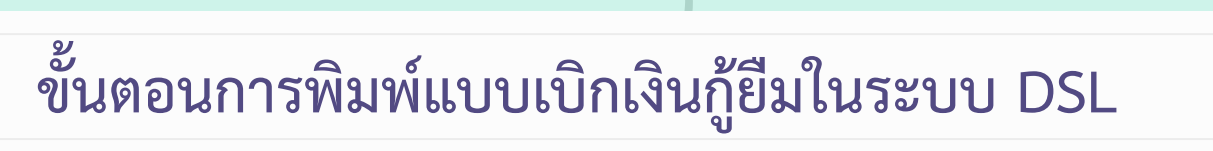

สำหรับนิสิตที่อายุ 20 ปีบริบูรณ์ขึ้นไป นิสิตลงชื่อในช่องลงชื่อ "ผู้กู้ยืม" ได้เลยค่ะ โดยใช้ปากกาลูกลื่นสีน้ำเงินเท่านั้น
 (ห้ามใช้ปากกาลบได้ ห้ามเขียนย้ำปากกา และห้ามใช้น้ำยาลบคำผิดในเอกสารโดดเด็ดขาด) และในช่องพยาน และ
 ช่องอื่นๆ ไม่ต้องดำเนินการเขียนข้อมูลใดๆ ลงในเอกสารแบบเบิกเงินค่ะ

| ลงชื่อ ผู้เ | กู้ยืมเงิน ลงชื่อ _ | ผู้แทนโดยชอบธรรม/ผู้ปกครอง      |
|-------------|---------------------|---------------------------------|
| ( นางสาว)   | (                   | )                               |
| 60          | ลงชื่อ _<br>(       | ผู้แทนโดยชอบธรรม/ผู้ปกครอง<br>) |
| ลงชื่อ พ    | ยาน ลงชื่อ _        | พยาน                            |
| ()          | (                   | )                               |

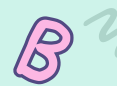

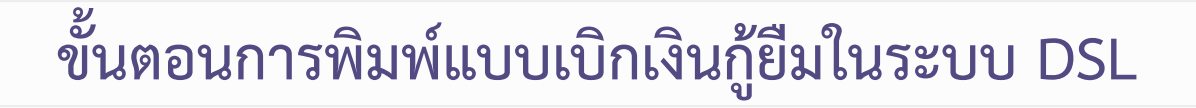

5. สำหรับนิสิตที่อายุไม่ถึง 20 ปี นิสิตลงชื่อในช่องลงชื่อ "ผู้กู้ยืม" และผู้แทนโดยชอบธรรมที่ระบบดึงข้อมูลชื่อ-นามสกุลมา ลงชื่อในช่องลงชื่อ "ผู้แทนโดยชอบธรรม" โดยใช้ปากกาลูกลื่น สีน้ำเงินเท่านั้น (ห้ามใช้ปากกาลบได้ ห้ามเขียนย้ำปากกา และห้ามใช้น้ำยาลบคำผิดในเอกสารโดดเด็ดขาด) และในช่องพยาน และช่องอื่นๆ ไม่ต้องดำเนินการเขียนข้อมูลใดๆ ลงใน เอกสารแบบเบิกเงินค่ะ

| ลงชื่อ - <mark>นิสิตลงชื่อตนเอง</mark> -<br>( นางสาว ) | ผู้กู้ยืมเงิน | ลงชื่อ | - ผู้แทนโดยชอบธรรมลงชื่อ -<br>( นาย ) | _ ผู้แทนโดยชอบธรรม/ผู้ปกครอง              |
|--------------------------------------------------------|---------------|--------|---------------------------------------|-------------------------------------------|
|                                                        |               | ลงชื่อ | (                                     | _ ผู้แทนโดยชอบธรรม/ผู้ปกครอง<br>)         |
| ลงชื่อ(                                                | พยาน<br>)     | ลงชื่อ | (                                     | พยาน<br>)                                 |
| 4                                                      | •             |        | กองทนเงินให้ก้                        | ้เย็มเพื่อการศึกษา กองกิจการนิสิต มหาวิทย |

 $\mathbf{M}$ 

เล้ยบรพา

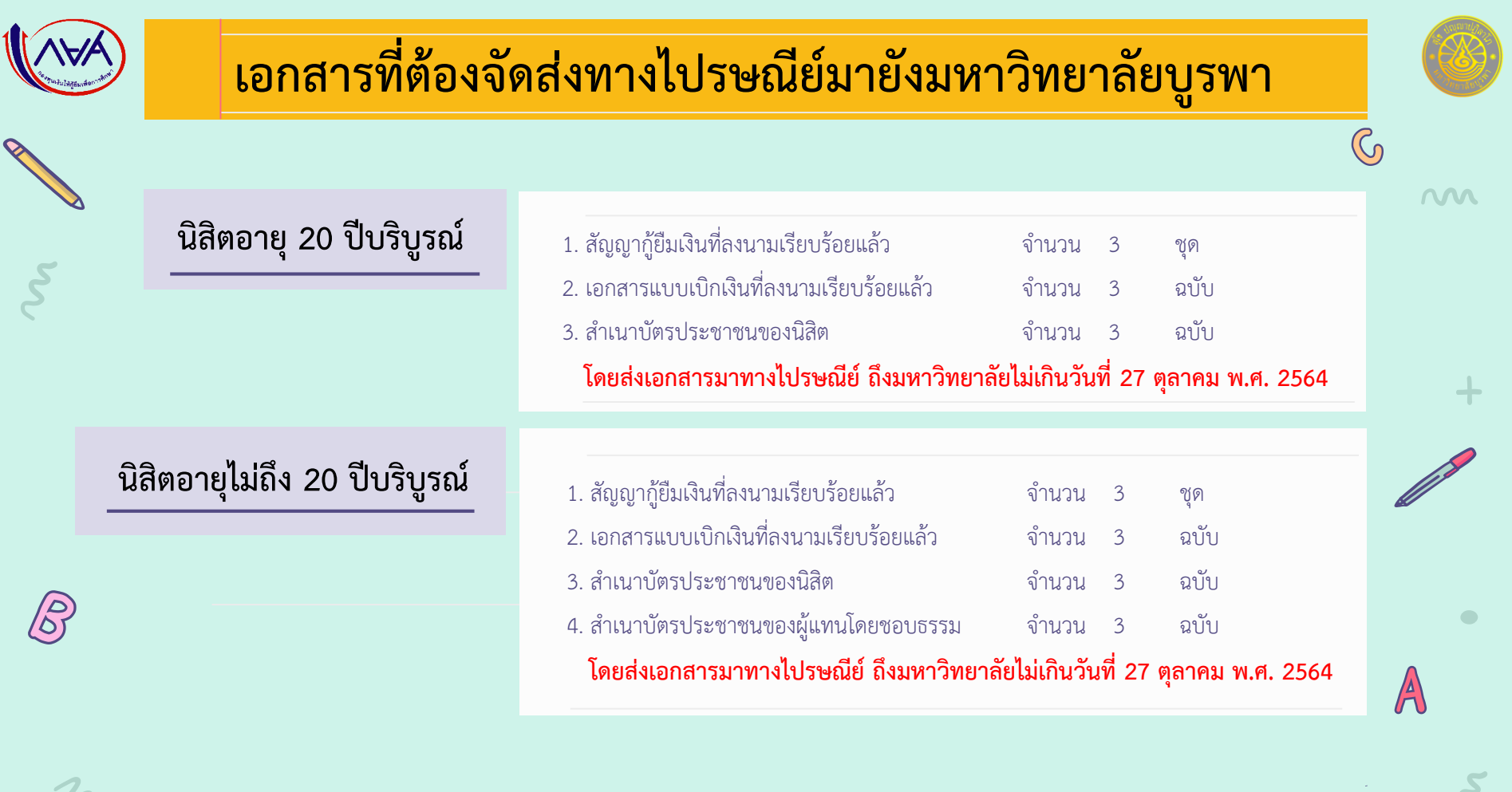